# 「Excel 振込/振替」インストールマニュアル

2021年2月10日 四国労働金庫

#### 1. 動作環境

以下に、本ツールを利用するうえでの動作環境を示します。

- (1) Windows のバージョン
   Windows 8.1/10(いずれも 32bit・64bit 日本語版)
- (2) Microsoft Excel のバージョン
   Excel 2013/2016/2019 Office365(32bit・64bit 日本語版)
   プログラムは Excel2007 形式ファイルですが、読込ファイルは Excel2003 形式ファイルでも可能
   です。
- 2. インストール用 zip ファイルのダウンロード

四国ろうきんホームページからインストール用 zip ファイル「ABConv.zip」を任意の場所にダウ ンロードします。

ABConv.zip

## 3. インストール手順

 (1) インストール用 exe ファイルの実行 ダウンロードした zip ファイルを展開し、インストール用 実行ファイル「abcxxx. exe」(xxxは、 バージョンを示す)をダブルクリックします。

※この例では、abc305.exeになっています。

| D:¥My Documents¥Downle       | pads                            |                  |          |       |
|------------------------------|---------------------------------|------------------|----------|-------|
| G 🕞 - 🚺 - ローカル ディス           | (ク (D:) + My Documents + ダウンロード | 👻 🛂 ダウンロードの      | 0検索      | 2     |
| ファイル(E) 編集( <u>E</u> ) 表示(⊻) | ツール(① ヘルプ(円)                    |                  |          |       |
| 整理 👻 ライブラリに追加 👻              | 共有 マ 新しいフォルダー                   |                  |          |       |
| 🚖 お気に入り                      | 名前                              | 更新日時             | 種类頁      | サイズ   |
| - (_P=)                      | abc305.exe                      | 2015/02/17 15:29 | アプリケーション | 2,915 |
| 21779                        | ABConv.lsm                      | 2015/06/29 15:30 | LSM ファイル | 16    |
| 🜉 コンピューター                    |                                 |                  |          |       |
| 🏭 ローカル ディスク (C:)             |                                 |                  |          |       |
|                              |                                 |                  |          |       |
| (1) ネットワーク                   |                                 |                  |          |       |
|                              |                                 |                  |          |       |
|                              |                                 |                  |          |       |
|                              |                                 |                  |          |       |
|                              |                                 |                  |          |       |
|                              |                                 |                  |          |       |
|                              |                                 |                  |          |       |
|                              |                                 |                  |          |       |
|                              |                                 |                  |          |       |
|                              | •                               |                  |          | ▶     |

(2) インストール画面の開始

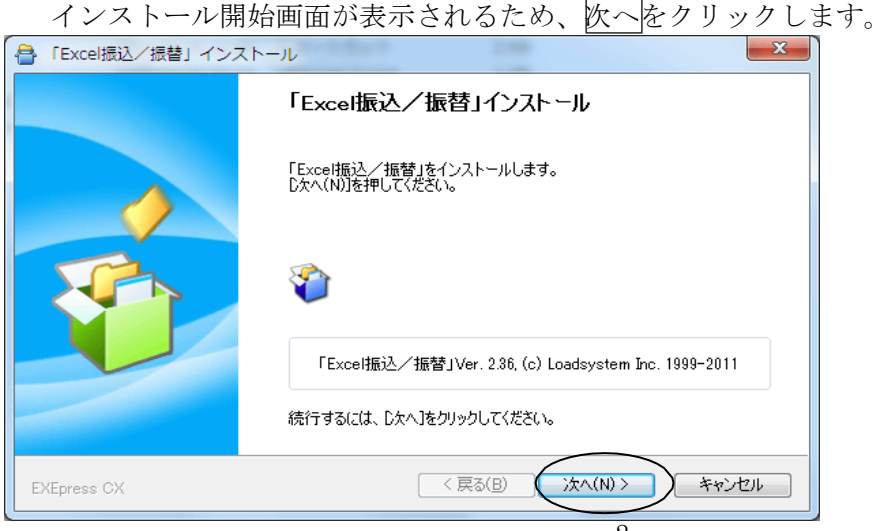

(3) インストールに際しての注意事項表示

インストールに際しての注意事項が表示されるため、確認後、次へをクリックします。

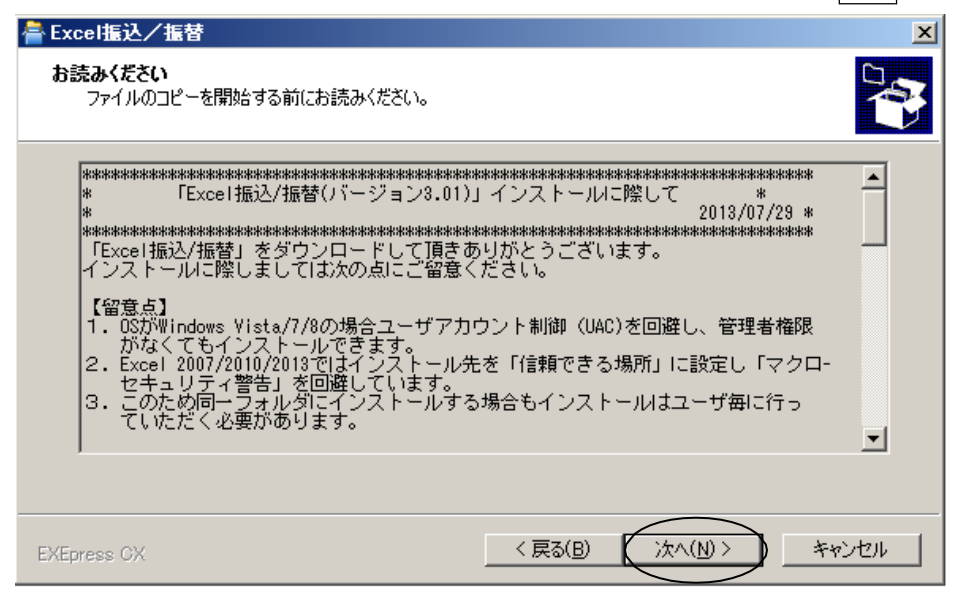

- (4) インストール先フォルダの指定
  - ① インストール先フォルダの指定画面
    - インストール先フォルダの指定画面が表示されます。

| 🚔 Excel振込/振替                                            | ×                      |
|---------------------------------------------------------|------------------------|
| <b>コピー先フォルダの指定</b><br>ファイルのコピー先フォルダを指定して下さい。            |                        |
| - ファイルのコピー先フォルダ(E)<br>D:¥My Documents¥Documents¥ABConv¥ | 参照( <u>B</u> )         |
| ☑ ファイルの上書きを確認する(0)                                      | 標準フォルダ名の付加( <u>D</u> ) |
| 。<br>続行するには、フォルダを指定してからじたへ]をクリックし                       | てください。                 |
| EXEpress CX                                             | < 戻る(B) 次へ(N) > キャンセル  |

② インストール先フォルダの指定 インストール先フォルダを変更する場合は、参照ボタンをクリックすると「フォルダの参照」ダイアログ が表示されますので、任意のフォルダ(書き込み権限のあるフォルダ)を選択します。

\*この例では「D:Excel振込/振替」を選択し、OKボタンを押します。

| フォルダーの参照                                                                                                    | フォルダーの参照 🛛 🔀                                                                                                    |
|----------------------------------------------------------------------------------------------------|----------------------------------------------------------------------------------------------------|
| インストール先フォルダを指定してください                                                                                                    | インストール先フォルダを指定してください                                                                                                    |
| <ul> <li>■ デスクトップ</li> <li>● ネットワーク</li> <li>● ライブラリ</li> <li>● 第</li> <li>□ ンピューター</li> <li>● ▲ ローカル ディスク (C:)</li> <li>● ● □ カル ディスク (D:)</li> <li>● ● ■ DVD ドライブ (E:)</li> </ul> | <ul> <li>デスクトップ</li> <li>ネットワーク</li> <li>ライブラリ</li> <li>ライブラリ</li> <li>ライブラリ</li> <li>ニーカル ディスク (C:)</li> <li>ローカル ディスク (D:)</li> <li>こ、ローカル ディスク (D:)</li> <li>Excel振込/振替</li> <li>My Documents</li> </ul> |
| OK キャンセル                                                                                                    | OK キャンセル                                                                                                    |

「ファイルのコピー先フォルダ」に「Excel振込/振替」が表示されますので、「次へをクリックします。

| Excel振込/振替                            |
|---------------------------------------|
| コピー先フォルダの指定<br>ファイルのコピー先フォルダを指定して下さい。 |
| ファイルのコピー先フォルダ(E)<br>D¥Excel振込/振替      |
| ✓ ファイルの上書きを確認する(Q) 標準フォルダ名の付加(D)      |
|                                       |
| 続行するには、フォルダを指定してからD欠へ]をクリックしてください。    |
| EXEpress GX 〈 戻る(B) 〉 沐へ(M) 〉 キャンセル   |

③ インストール先フォルダ確認画面の表示

インストール先フォルダの確認画面が表示されますので、次へをクリックします。

| 🚪 Excel 振込/振替                                                                              | ×                       |
|--------------------------------------------------------------------------------------------|-------------------------|
| コピー準備の完了<br>以下の指定でインストールを実行します。                                                            |                         |
| インストール元自己解凍実行ファイル:<br>D¥My Documents¥Downloads¥abc305.exe<br>インストール先フォルダ:<br>D¥Excel振込/振替¥ |                         |
| コピーを開始するには、D欠へ]をクリックしてください。                                                                |                         |
| EXEpress CX                                                                                | < 戻る(B) (二次へ(N)>) キャンセル |

④ インストールの実行
 インストールが実行されます。

| 🚔 Excel揠込/握替                              |                 | ×     |
|-------------------------------------------|-----------------|-------|
| <b>インストール中</b><br>ファイルのコピーやその他の処理を行っています。 |                 |       |
| ✔ ファイルをコピー中                               |                 |       |
| プログラムを実行する準備をしています…                       |                 |       |
| EXEpress CX                               | < 戻る(B) 次へ(N) > | キャンセル |

⑤ ショートカットの作成

デスクトップに本ツールのショートカットが作成されます。

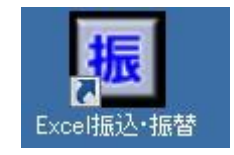

#### 4. 重要事項

3(4)②で指定したインストール先フォルダに、四国ろうきんホームページからダ ウンロードした zip ファイルに格納されている「ABConv.1sm」をコピーします。

\*「ABConv.1sm」をコピーする前に、本ツールを起動すると、インストール先フォルダに 「ABConv.1sm」が格納された状態となります。 その場合は zip ファイルの「ABConv.1sm」にて上書きを行ってください。

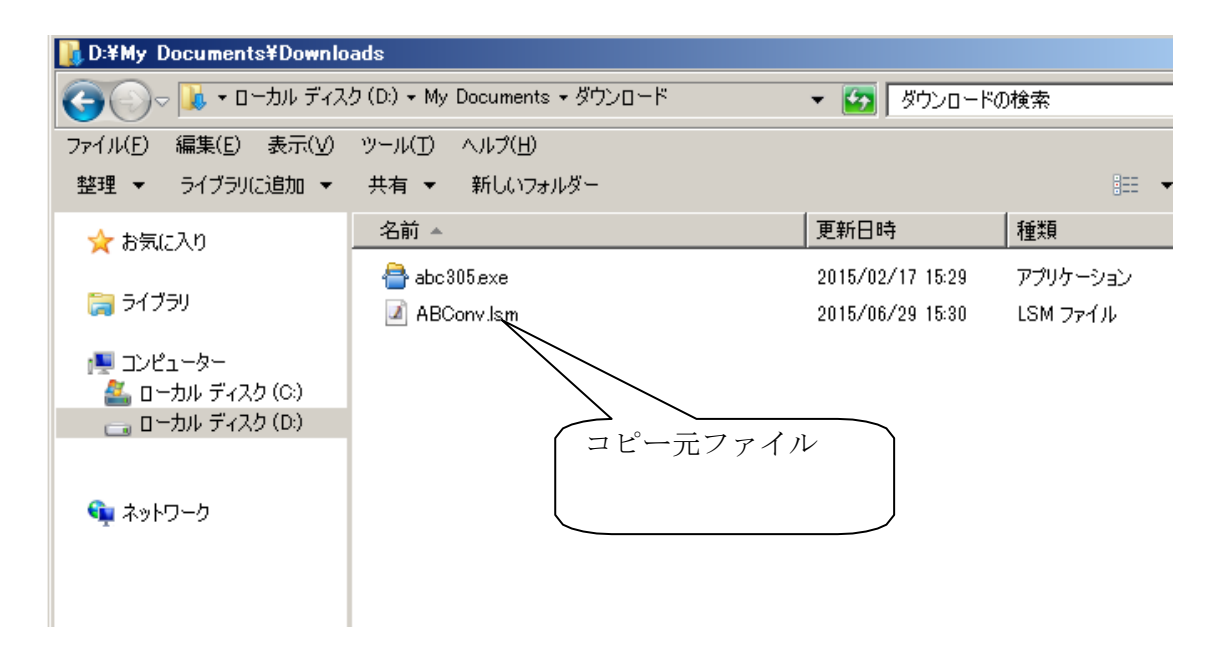

## 貼りつけ先のフォルダ(インストール先)

| 🕌 D:¥Excel 振込/ 振替          |                                  |                  | <u>_   ×</u>        |
|----------------------------|----------------------------------|------------------|---------------------|
|                            | 「ィスク (D:) + Excel振込/振替 + 🛛 🖌 🛃 🛛 | Excel振込/振替の検索    | <u>索</u>            |
| ファイル(E) 編集(E) 表示(У) ツール(T) | ヘルプ(日)                           |                  |                     |
| 整理 ▼ ライブラリに追加 ▼ 共有 ▼       | 新しいフォルダー                         |                  | := - 🗔 📀            |
| 🚖 お気に入り                    | 名前                               | 更新日時             | 種類 🔺                |
| ► 34750                    | 퉬 bak-150630-1753                | 2015/06/30 17:53 | ファイル フォルダー          |
|                            | ➡ 「Excel振込/振替」操作マニュアルpdf         | 2014/03/31 22:04 | Adobe Acrobat Doc   |
| ■ コンピューター                  | 🔁 FAQ-よくある質問pdf                  | 2013/07/30 16:10 | Adobe Acrobat Doc   |
| 🏭 ローカル ディスク (C:)           | 🔁 インストール・アンインストール・アップデート方法       | 2013/07/30 16:28 | Adobe Acrobat Doc   |
| 👝 ローカル ディスク (D:)           | ABTesu.fil                       | 2013/04/29 20:55 | FIL ファイル            |
| 📕 Excel振込/振替               | 🗃 ABConv×lsm                     | 2014/04/09 10:09 | Microsoft Office Ex |
| 🎳 My Documents             | 🗐 給与振込サンプル郵便局×lsx                | 2013/07/30 16:34 | Microsoft Office Ex |
| :                          | 🗐 口座振替サンプル×lsx                   | 2013/07/30 16:35 | Microsoft Office Ex |
|                            | 🗐 口座振替サンプル郵便局×ls×                | 2013/07/30 16:35 | Microsoft Office Ex |
| 📬 ネットワーク                   | 🗐 振込サンプル(手数料を自動計算)×lsx           | 2013/07/30 16:36 | Microsoft Office Ex |
|                            | 🕙 振込サンプル×lsx                     | 2013/07/30 16:36 | Microsoft Office Ex |
|                            | 📄 LsBankHoliday.txt              | 2005/12/25 8:22  | TXT ファイル            |
|                            | 📄 readme.txt                     | 2014/04/09 9:51  | TXT ファイル            |
|                            | 📄 インストール.txt                     | 2013/07/29 14:21 | TXT ファイル            |
|                            | 15.ico                           | 2013/01/22 17:59 | アイコン                |
|                            |                                  |                  |                     |
|                            |                                  |                  |                     |
| L                          |                                  |                  |                     |